# MANUÁL K AKTUALIZACI FIRMWARE NA VERZI V01.014 (V11.014) K POKLADNÁM STANDARD A K TLAČÍTKOVÝM POKLADNÁM LYNX MINI A MIDI

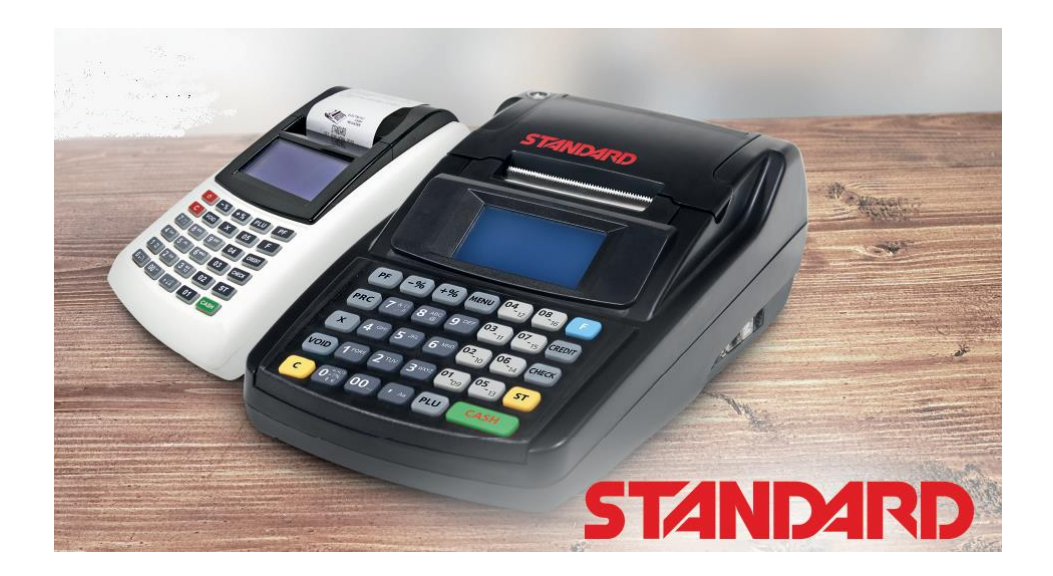

Verze 14

09/2018 k platnému firmware pro Standard a LYNX mini v1.014

09/2018 k platnému firmware pro Standard Black a LYNX midi v11.014

# Obsah

| 1.  | Ú٧   | rod                                                                      | . 3 |
|-----|------|--------------------------------------------------------------------------|-----|
| 2.  | Со   | je potřeba k aktualizaci                                                 | . 3 |
| 3.  | Uz   | avřete směnu, udělejte Z-report                                          | . 3 |
| 4.  | Při  | ipojte pokladnu k internetu                                              | . 4 |
| 5.  | Ot   | evření webového rozhraní pokladny na počítači                            | . 5 |
| 6.  | Ро   | kud se Vám stránka nenačítá                                              | . 5 |
| 7.  | Při  | ihlášení do webového rozhraní přes jméno a heslo                         | . 5 |
| 8.  | Zk   | ontrolujte, jakou verzi firmware máte v pokladně aktuálně                | . 5 |
| 9.  | Ak   | tualizace z verze v01.001 a z verze v01.002                              | . 6 |
| 9   | .1.  | Stažení aktuálního firmware z našich webových stránek                    | . 6 |
| 9   | .2.  | Přihlášení do webového rozhraní pokladny a aktualizace webového rozhraní | . 6 |
| 9   | .3.  | Aktualizace firmware                                                     | . 8 |
| 9   | .4.  | Odeslání uložených účtenek na EET server                                 | 10  |
| 9   | .5.  | Uživatelské nastavení kontrastu displejů                                 | 11  |
| 9   | .6.  | Nastavení pro neplátce DPH                                               | 12  |
| 10. |      | Aktualizace z verze v01.003 až po verzi v01.008                          | 13  |
| 1   | 0.1. | Přihlášení do webového rozhraní pokladny a aktualizace webového rozhraní | 13  |
| 1   | 0.2. | Aktualizace firmware                                                     | 15  |
| 1   | 0.3. | Odeslání uložených účtenek na EET server                                 | 16  |
| 1   | 0.4. | Uživatelské nastavení kontrastu displejů                                 | 17  |
| 1   | 0.5. | Nastavení pro neplátce DPH                                               | 18  |
| 11. |      | Aktualizace z verze v01.009 až po verzi v01.0011                         | 19  |
| 1   | 1.1. | Přihlášení do webového rozhraní pokladny a aktualizace webového rozhraní | 19  |
| 1   | 1.2. | Aktualizace firmware                                                     | 20  |
| 1   | 1.3. | Přeškrtnuté EET v levém horním rohu displeje                             | 21  |
| 1   | 1.4. | Odeslání uložených účtenek na EET server                                 | 21  |
| 1   | 1.5. | Uživatelské nastavení kontrastu displejů                                 | 22  |
| 1   | 1.6. | Nastavení pro neplátce DPH                                               | 23  |
| 12. |      | Aktualizace z verze v01.012                                              | 25  |
| 1   | 2.1. | Přihlášení do webového rozhraní pokladny a aktualizace                   | 25  |
| 1   | 2.2. | Odeslání uložených účtenek na EET server                                 | 25  |
| 13. |      | Reset pokladny, tovární nastavení                                        | 26  |
| 14. |      | Základní pravidla pro pohyb v menu tlačítkové pokladny                   | 26  |

# 1. Úvod

Tento návod popisuje podrobně jakým způsobem se aktualizuje software v tlačítkových pokladnách LYNX mini a midi a Standard mini a black. Černé pokladny se od pokladen mini liší jen nepatrně. V případně odlišnosti je to v textu zvýrazněno žlutým podbarvením. (Poznámka: V kapitole 13 na konci tohoto manuálu je vysvětlení principů pohybu po menu pokladny)

<u>Vaše tržby, které se tisknou s PKP kódem se přesto do Vašeho účtu na portálu finanční správy zapisují. Proto není třeba mít obavu z toho, že by mohlo dojít k nedodržení 48 hodinové lhůty pro odeslání účtenek, které nebyly předány na server EET.</u>

FIK kód vytváří EET server, ale pokladna informaci s FIK kódem kvůli změně na elektronickém podpisu neakceptuje a tiskne vlastní PKP a účtenky jako domněle neodeslané ukládá a bude je po aktualizaci zasílat znovu. Tyto účtenky však bude server EET vnímat jako duplicitní a nebude je do celkových součtů započítávat.

## 2. Co je potřeba k aktualizaci

Potřebujete funkční připojení k internetu a počítač s webovým prohlížečem Chrome od společnosti Google.

Pokud nemáte na počítači Chrome instalován přes stránky <u>www.chrome.com</u> si jej stáhněte a instalujte do počítače.

# 3. Uzavřete směnu, udělejte Z-report

Pro provedení aktualizace je nutné, aby byl udělaný Z-report (na displeji pak nebude svítit Z vedle piktogramu baterky). Pokud Vám svítí na displeji písmeno Z je směna otevřená. Přejdete do menu RYCHLÁ VOLBA stiskem dvakrát po sobě tlačítka [F][F] (u černých pokladen midi se do RYCHLÁ VOLBA přechází i přes tlačítko [MENU].

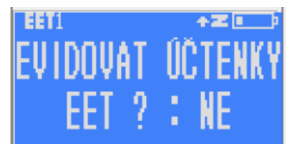

Stiskněte pak tlačítko [4] a [CASH] zadáte heslo (buď Vámi dříve zvolené nebo továrně nastavené 555555). Pokud máte v pokladně neodeslané účtenky, které indikuje šipka vedle písmene Z, tak se před tím, než Vám pokladna nabídne vytvořit Z report na displeji objeví otázka EVIDOVAT ÚČETNKY EET?: NE Stiskněte tlačítko [CASH] a účtenky se evidovat nebudou a krok se přeskočí a pokladna Vám nabídne uzavření Z-reportu. POZOR: JE ČASTOU CHYBOU, ŽE SE UŽIVATEL POKUSÍ ÚČTENKY ODESLAT TÍM, ŽE STISKNE [1] A [CASH] PŘI OTÁZCE NA EVIDENCI ÚČTENEK. POKLADNA NEDOKÁŽE SE STARÝM FIRMWARE ÚČTENKY ODESLAT, PROTOŽE NEMUÍ ČÍST ZMĚNĚNÝ ELELKTRONICKÝ PODPIS SERVERU EET A ZASTAVÍ SE. BEZ Z-REPORTU NENÍ MOŽNÉ AKTUALIZACI PROVÉZT.

# 4. Připojte pokladnu k internetu

Pokladnu připojujete k wifi prostřednictvím menu přímo v pokladně. Pokladnu musíte připojit na stejnou Wi-Fi síť, na kterou máte připojený počítač. Pokladnu zapněte a na displeji se objeví první záložka hlavního menu 0 PŘIHLÁŠENÍ. Čtyři obrázky níže jsou jednotlivá zobrazení čtyř částí z hlavního menu.

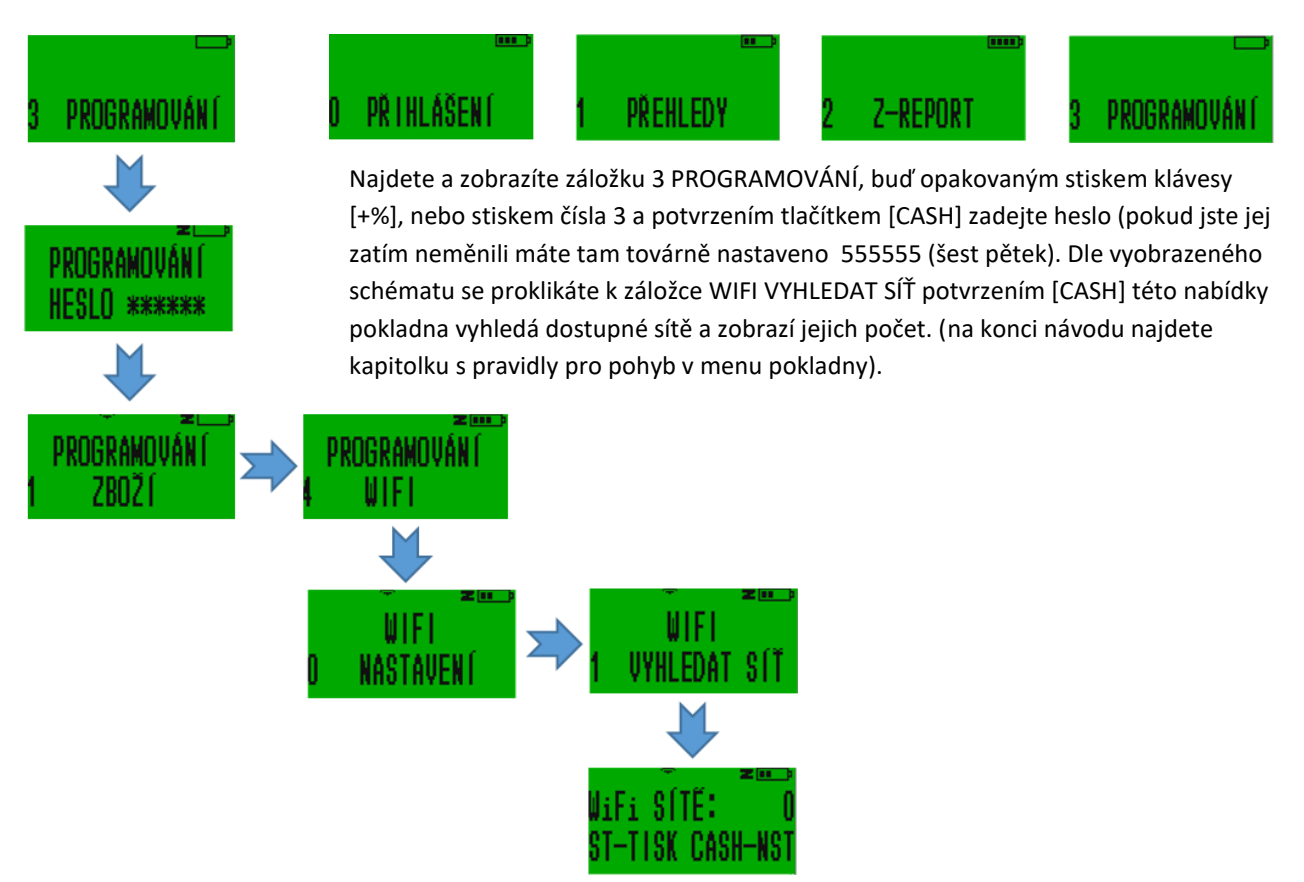

Pokud stisknete klávesu [ST] pokladna vytiskne seznam dostupných sítí s názvy, detailem o jejich šifrování a síle signálu. Pokud stisknete [CASH] zobrazí se na displeji první nalezená dostupná síť. Postupným stiskem klávesy [+%] pro horizontální pohyb nejdete síť, kterou chcete použít. Potvrďte pomocí [CASH] a zadejte heslo dané wifi a [CASH]. Wifi můžete nastavit i přes webové rozhraní. Ovšem musíte být nejdříve připojení k PC.

Po napsání hesla stiskněte [CASH] a pokladnu vypněte a zapněte pomocí tlačítka 😃. (nebo kolíbkou vypínač na boku pokladny STANDARD Black) Po spuštění se pokladna připojí na síť a indikuje sílu signálu obrázkem na horní

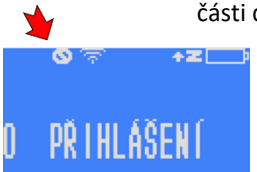

části displeje.

Pokud router pokladně z nějakého důvodu nepřidělí IP adresu, a není tím pádem připojena do sítě, tak to pokladna indikuje přeškrtnutou nulou vedle indikátoru zapnutého wifi modulu. Pokud taková situace nastane je třeba vyzkoušet restart

(zapnutí a vypnutí) routeru a pokladny, nebo se obrátit na odborníka.

Pokud pokladnu nechcete připojit k internetu (například proto, že jste pokladnu odnesly s obchodu a nechce se Vám měnit nastavení WiFi), můžete ji k počítači připojit přes USB kabel. Počítač musí být povinně k internetu připojený,

# 5. Otevření webového rozhraní pokladny na počítači

Pokud máte pokladnu připojenou na wifi a pokud máte otevřený v počítači webový prohlížeč Chrome, můžete zadat do horního řádku prohlížeče IP adresu pokladny (různá až trojciferná čísla oddělená tečkami). IP adresu zjistíte tak, že přejdete do menu RYCHLÁ VOLBA stiskem dvakrát po sobě tlačítka [F][F] (u černých pokladen midi se do RYCHLÁ VOLBA přechází i přes tlačítko [MENU]. Stiskněte pak tlačítko [6] a [CASH] a pokladna Vám na několik vteřin IP adresu zobrazí (jako na snímku displeje níže). Na horním řádku se zobrazí IP adresa připojení k počítači přes kabel (pokud ne, tak nuly) a na spodním pro připojení přes wifi. Pokud spojení není navázáno budou se zobrazovat nuly. Číslo z displeje (jedno nebo druhé) vepište do řádku kam běžně píšete webovou adresu. Dodržte tečky mezi čísly. Pokud si nestihnete adresu přečíst a zapamatovat nebo přepsat do prohlížeče tak postup opakujte: přejděte do RYCHLÉ VOBLY stiskněte [6] a [CASH]

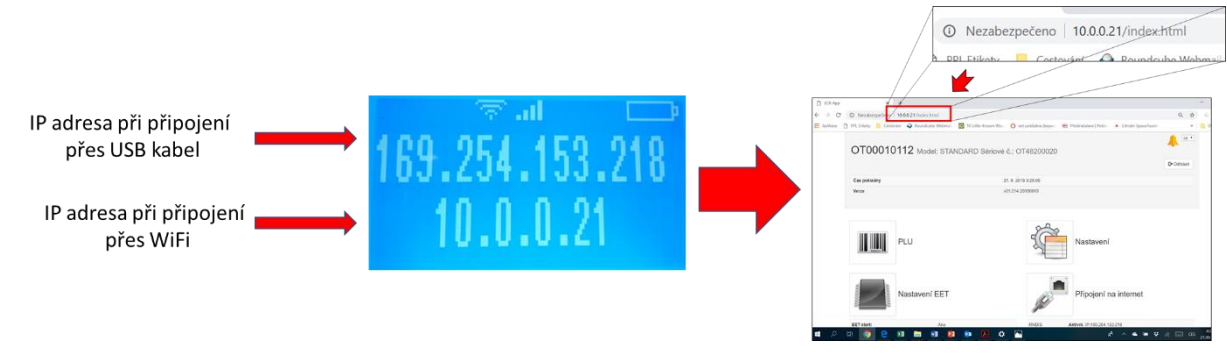

Přidělenou IP adresu (nebo adresy, pokud máte pokladnu jak na wifi tak přes kabel připojenou k počítači) je možné si i vytisknout. V 3 PROGRAMOVÁNÍ - > 0 TEST -> 5 SERIOVÉ ČÍSLO. Ale je to asi zbytečné.

# 6. Pokud se Vám stránka nenačítá

Pokud se Vám stránka nenačítá je možné, že máte konflikt s uloženým obrazem předchozí verze webového rozhraní. Stiskněte na počítači společně klávesy ctr+F5 (F5 najdete v horní řadě kláves na Vašem PC). Může se Vám situace s nenačítáním projevit i po aktualizaci webového rozhraní, tak opět stisknete ctrl+F5

# 7. Přihlášení do webového rozhraní přes jméno a heslo

Do webového rozhraní se přihlašujete přes Uživatelské jméno a Heslo. To, jaké jméno a heslo použít závisí na verzi firmware, kterou máte v pokladně aktuálně nahranou. Pokud máte verzi v01.006 a vyšší (u černých pokladem midi je číslování verzí na začátku s v11 čili v11.0XX), je vaším přihlašovacím jménem **admin** a heslo je shodné s heslem, které je v pokladně zadáno jako heslo pro vstup do programování (pokud jste jej neměnili je to továrně nastavené heslo **555555**). V případě, že máte verzi starší musíte použít původně používané servisní přístupy Uživatelské jméno bude **service** a Heslo je unifikované **751426**.

8. Zkontrolujte, jakou verzi firmware máte v pokladně aktuálně Aktualizaci firmware budete provádět v závislosti na aktuální verzi firmware, kterou máte v pokladně. S časem se způsob aktualizace postupně

## zjednodušoval a zdokonaloval. U starších verzí je to pracnější než u předposlední verze v01.012 (v11.012), z které se aktualizuje stiskem jediného tlačítka. Přeskočte rovnou na kapitolu v závislosti na verzi firmware, kterou jste v pokladně identifikovali.

Verze firmware je vidět na webovém rozhraní v hlavičce hlavní stránky. A v případě, že na webovém rozhraní nejste, je možné verzi zjistit také přímo na pokladně. Postupujte z hlavního menu pokladny: 3 PROGRAMOVÁNÍ [CASH] zadáte heslo [CASH] -> 0 TEST [CASH] -> 5 SERIOVÉ ČÍSLO -> 2x stiskněte potvrzovací tlačítko [CASH]. Na vytištěné informaci je verze firmware ve tvaru <u>v01.0XX</u> (verze webového rozhraní je popsána jako WEB: X.X.X. v případě STANDARD Black je verze označená <u>v11.0XX</u> a webové rozhraní je pro oba typy pokladen stejné Pokud Vám po aktualizaci účtenky stále neodcházejí zkontrolujte si vytištěním tohoto reportu, že je v pokladně skutečně nahrán poslední firmware v01.014 (nebo v11.014).

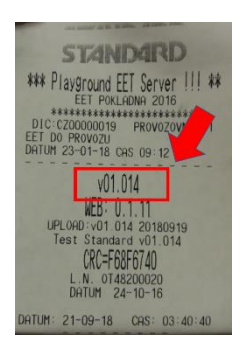

# 9. Aktualizace z verze v01.001 a z verze v01.002

#### 9.1. Stažení aktuálního firmware z našich webových stránek

Dříve než přistoupíte k aktualizaci z těchto velmi starých verzi, stáhněte si z našich webových stránek soubory s nejnovějším firmwarem a webovým rozhraním. Pro pokladny mini (bílé) je naleznete zde:

https://www.pokladnapodnikatele.cz/dokumenty/firmware-v14-pro-standard-mini-lynx-mini/

Pro pokladny LYNX midi a Standard Black (černé větší pokladny) je naleznete zde:

https://www.pokladnapodnikatele.cz/dokumenty/firmware-v14-pro-standard-black-lynx-midi/

Zazipovaný soubor obsahuje dvě aplikace. Jedna s příponou .hex (to je samotný firmware) a druhá s příponou .dwl (webové rozhraní). Tyto soubory si uložte na počítač.

Aktualizovat je nutné každou aplikaci zvlášť. Jak webové rozhraní, tak firmware. Začněte s webovým rozhraním.

# 9.2. Přihlášení do webového rozhraní pokladny a aktualizace webového rozhraní

Do webového rozhraní pokladny se přihlašujete přes Uživatelské jméno service a heslo 751426

| http://169.254.241.2 | 1                   |
|----------------------|---------------------|
| Připojení k tomuto v | vebu není soukromé  |
| Uživatelské jméno    | service             |
| Heslo                | 751426              |
|                      |                     |
|                      | Přihlaste se Zrušit |

U této verze ještě na hlavní stránce chybí tlačítka pro přechod na stránku aktualizace. Proto za lomítko za IP adresou smažte index.html a napište místo toho dwl.html (například 10.0.0.57/dwl.html) a dejte Enter. Tím přejdete na stránku pro aktualizaci webového rozhraní.

| © Webový prohlížeč Chrome × ⊡ ECR App × +                                                                                                    |                                                                                                    |
|----------------------------------------------------------------------------------------------------|----------------------------------------------------------------------------------------------------|
| Image: Construction of the sector of the sector of the | Přepsat na:                                                                                                    |
| OT48202978 Model: STANDARD St                                                                                                    | <ul> <li>♥ Webový prohlížeč Chrome × <a>P ECR App</a></li> <li>← → C <ul> <li>● 169.254.241.21 dwl.html</li> <li>■ Aplikace </li> <li>■ Cestování </li> <li>■ Roundcube Webmail </li> <li>■ 10 Little-Knowi</li> </ul> </li></ul> |
|                                                                                                    | OT48202978 Model: STAND/                                                                                                    |

Po stisku enter Vám prohlížeč zobrazí stránku pro aktualizaci webového rozhraní. Bude vypadat přibližně jako na níže uvedeném obrázku jen bude v angličtině a s jiným identifikátorem verze, kterou v pokladně máte (na snímku je 0.1.12 což je ta aktuální, kterou budete nahrávat).

|                                                 | Webová aplikace     |
|-------------------------------------------------|---------------------|
| Současný stav                                   |                     |
| Identifikátor:                                  | 0.1.12              |
| Datum:                                          | 4. 4. 2018 16:33:44 |
| Popis:                                          | Release version     |
|                                                 |                     |
|                                                 |                     |
| Ivanrat novou verzi                             |                     |
| Soubor k nahrání: Vybrat soubor Soubor nevybrán | ⑦ Začít nahrávat    |

Klikněte na tlačítko Vybrat soubor (tlačítko bude zřejmě popsáno anglickým ekvivalentem), vyhledejte v počítači dříve uložený soubor **cz0.1.12.dwl**, který jste si stáhli z našich stránek (viz výše) a dejte otevřít a následně stiskněte modré tlačítko Začít nahrávat (nebo jeho anglickou verzi)

Pokladna pohasne a během 30 vteřin následně dojde k restartu. Až se pokladna opět zapne, počkejte 20 vteřin, abychom si byli jistí, že se pokladna opět spárovala s počítačem.

#### 9.3. Aktualizace firmware

Po opětném zapnutí pokladny se sama spáruje přes wifi s počítačem. Přejděte na stránku pro nahrání firmware. Podobně jako u výše popsaného přechodu na stránku pro aktualizaci webového rozhraní, tak provedete, že za lomítko místo stávajícího **dwl.html** napište **firmware.html** a potvrdíte Enter. Tím přejdete na stránku určenou pro aktualizaci firmware.

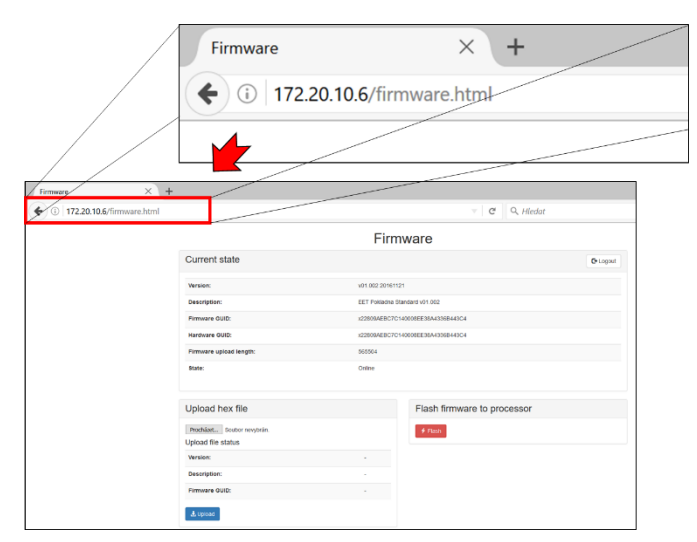

 V prvním kroku si po stisku tlačítka Procházet vyberte soubor s příponou .hex, který jste si předtím stáhly do počítače z webové adresy <u>www.pokladnapodnikatele.cz/dokumenty</u> viz odkazy výše.

| ← → × ↑ 📜 = assescard > star                                           | ndard_ecr > hex | rohledat: hex 🖉 🔎 |
|------------------------------------------------------------------------|-----------------|-------------------|
| Uspořádat • Nová složka                                                |                 | 🎫 · 💷 🔞           |
| A Build's attack                                                       | Název           | Datur             |
| SP Dropbox                                                             | dheh484.hex     | 21.11             |
| 🚰 OneDrive                                                             |                 |                   |
| 😸 Obrázky                                                              |                 |                   |
|                                                                        |                 |                   |
| 🎐 Tento počitač                                                        |                 |                   |
| 🎐 Tento počtač                                                         |                 |                   |
| <ul> <li>Tento počtač</li> <li>Siť</li> <li>Oomácí skupina</li> </ul>  |                 |                   |
| 🎐 Tento počtać<br>💓 Sili<br>📢 Domšci skupina                           |                 |                   |
|                                                                        | 4               | ,                 |
| <ul> <li>Tento počíteč</li> <li>Síť</li> <li>Domácí skupina</li> </ul> | <               | 2                 |

|                            | Firmware                          |          |
|----------------------------|-----------------------------------|----------|
| Current state              |                                   | C• Logou |
| Version:                   | v01.002.20161121                  |          |
| Description:               | EET Pokladna Standard v01.002     |          |
| Firmware GUID:             | x22809AEBC7C140008EE38A4336B443C4 |          |
| Hardware GUID:             | x22809AEBC7C140008EE38A4336B443C4 |          |
| Firmware upload length:    | 565504                            |          |
| State:                     | Online                            |          |
|                            |                                   |          |
| Upload hex file            | Flash firmware to processor       |          |
| Procházet Soubor nevybrán. | 3 Flash                           |          |
| Upload file status         |                                   |          |
| Version:                   |                                   |          |
| Description:               |                                   |          |
| Firmware GUID:             | -                                 |          |
| L Upload                   |                                   |          |

- Stiskněte tlačítko modré tlačítko Upload a vyčkejte dokud se neobjeví potvrzení o úspěšném nahrání souboru (rozsvítí se zelený proužek na horním okraji obrazovky)
- 3. Stiskněte červené tlačítko Flash na obrazovce počítače a program se začne instalovat do pokladny. Pokladna pohasne a po 30 vteřinách se po úspěšné instalaci se na displeji pokladny objeví nápis "Flash OK" a pod ním uvidíte čísla verzí právě nahraného firmware a webového rozhraní, následně se pokladna vypne a zrestartuje.

|                                        |                                 | FIIT           | ware                        |       |
|----------------------------------------|---------------------------------|----------------|-----------------------------|-------|
| Current state                          |                                 |                |                             | Otopo |
| Weralies:                              |                                 | VEH.002.20161  | 121                         |       |
| Descriptions                           |                                 | EET Poliadna 1 | Standard v91.002            |       |
| Firmware GUID:                         |                                 | x22806465C7    | C1480888238A433889443C4     |       |
| Handware GUID                          |                                 | x22808468C7    | C1400008836A43388643C4      |       |
| Firmwore upload it                     | imgth                           | 565504         |                             |       |
| Statu:                                 |                                 | Online         |                             |       |
| Upload hex fi                          | ie                              |                | Flash firmware to processor |       |
| Prochaest cherr<br>Upliced file statue | Hikhex<br>5                     |                | # Flash                     |       |
| Version                                | v84.602.20161124                |                |                             |       |
| Descriptions                           | CET Poliadre Standard +01.002   |                |                             |       |
| Firmware GUID:                         | x22806AEEC7C148008EE38A43368443 | C4             |                             |       |
| _                                      |                                 |                |                             |       |

Po zapnutí se sama opět spáruje s počítačem (na displeji pokladny zhasne přeškrtnuté kolečko a objeví se "schůdky", které indikují sílu signálu. Umažte text za IP adresou na počítači **/firmware.html** nechte jen IP adresu a stiskněte Enter a prohlížeč Vám zobrazí poslední verzi hlavní stránky již zaktualizovaného webového rozhraní. Pokud se nebude stránka zobrazovat stiskněte ctr+F5 pro obnovu zobrazení.

Protože se změnil způsob zabezpečení přístupu do webového rozhraní pokladny, pokladna Vás odhlásí a je třeba se přihlásit znovu přes Uživatelské jméno **admin** a heslo shodné s heslem, které jste si zvolili na pokladně jako heslo pro vstup do PROGRAMOVÁNÍ. Případně bude heslo původní továrně nastavené **555555**.

| Přihlaste se                                  |                        |
|-----------------------------------------------|------------------------|
| http://169.254.241.21<br>Připojení k tomuto w | l<br>ebu není soukromé |
| Uživatelské jméno                             | admin                  |
| Heslo                                         | 555555                 |
|                                               | Přihlaste se Zrušit    |

#### Přeškrtnuté EET v levém horním rohu displeje

Pokud se Vám po aktualizaci objevilo v levém horním rohu přeškrtnuté EET je to proto, že v novější verzi, kterou jste si nahráli přibyla funkce, která umožňuje vypnutí EET a markování bez odesílání účtenek. Tréninkový režim, který umožňuje markování aniž by účtenky odcházely na EET. Abyste se přepli do režimu EET (přeškrtnuté EET zhasne) jděte z hlavní strany webového rozhraní do Nastavení EET a tam upravte parametr u políčka Režim EET z nuly na jedničku a uložte tlačítkem pod tabulkou. Přepínání lze provádět i přímo na pokladně z režimu markování. Delším stiskem [CASH] asi dvě vteřiny rozsvítíte nápis s otázkou, zda chcete režim změnit. Krátkým stiskem č [1] a následně potvrzením [CASH] režim změnit (buď vypnete nebo zapnete). Pokud po zobrazení otázky na změnu stisknete rovnou [CASH] bez jedničky, tak ke změně nedojde.

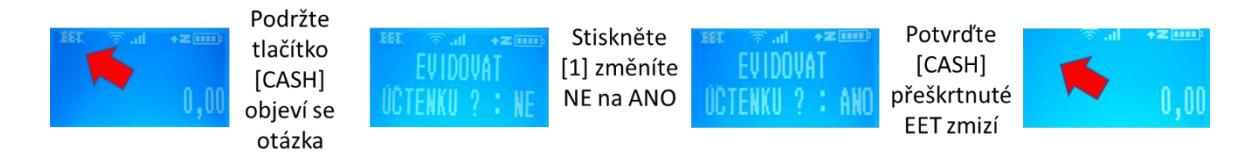

#### 9.4. Odeslání uložených účtenek na EET server

Pokladna je aktuální. Následně je třeba odeslat účtenky, které ve staré verzi nebylo kvůli změně komunikace na straně EET na server odeslat. Neodeslané účtenky indikuje šipka vedle piktogramu baterky na displeji pokladny.

Stiskněte dvakrát tlačítko [F]. Přejdete do menu RYCHLÁ VOLBA. Stiskněte tlačítko [5] objeví se nabídka k evidenci účtenek. Stiskněte tlačítko [1] potvrďte [CASH] počet aktuálně neodeslaných účtenek uvidíte na displeji pokladny. Ten by se měl postupně snižovat.

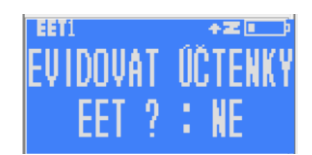

#### ÚČTENKY SE PO AKTUALIZACI STÁLE NEODESÍLAJÍ

Proveďte kontrolu, zda máte opravdu aktualizaci provedenou (viz kapitola 8 výše). Také se ještě přesvědčte, že jste před aktualizací udělali závěrku, a že Vám vlevo vedle piktogramu baterky nesvítí písmeno Z. Pokud svítí proveďte závěrku (vytiskněte Z-report). Návod v kapitole 3 na začátku dokumentu. Pak proveďte aktualizaci firmware ještě jednou.

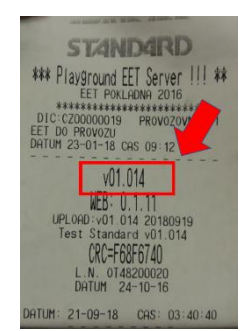

## 9.5. Uživatelské nastavení kontrastu displejů

Na rozdíl od nových verzí nebylo možné ve starých verzích upravovat kontrast displejů. Proto první co uděláme, je že si spravíme přesvětlený display.

Provedete to přímo na pokladně z menu 3 PROGRAMOVÁNÍ -> 2 POKLADNA -> 1 ADMINISTRAT a pak několikrát stiskem tlačítka [CASH] zobrazíte různá nastavení se zvolenými parametry. Postupně se Vám zobrazí heslo pro programování, heslo pro přehledy, čas pokladny, nastavení auto vypnutí, parametry, parametry a parametry účtenky a následně se objeví obrazovka pro nastavení uživatelského displeje **KONTRAST OBR.1** (zde nastavte hodnotu 32 až 40) a stisknete [CASH] a zobrazí se nastavení kontrastu zákaznického displeje **KONTRAST OBR.2** (zde nastavte hodnotu 10). Níže přesné schéma cesty v menu na pokladně:

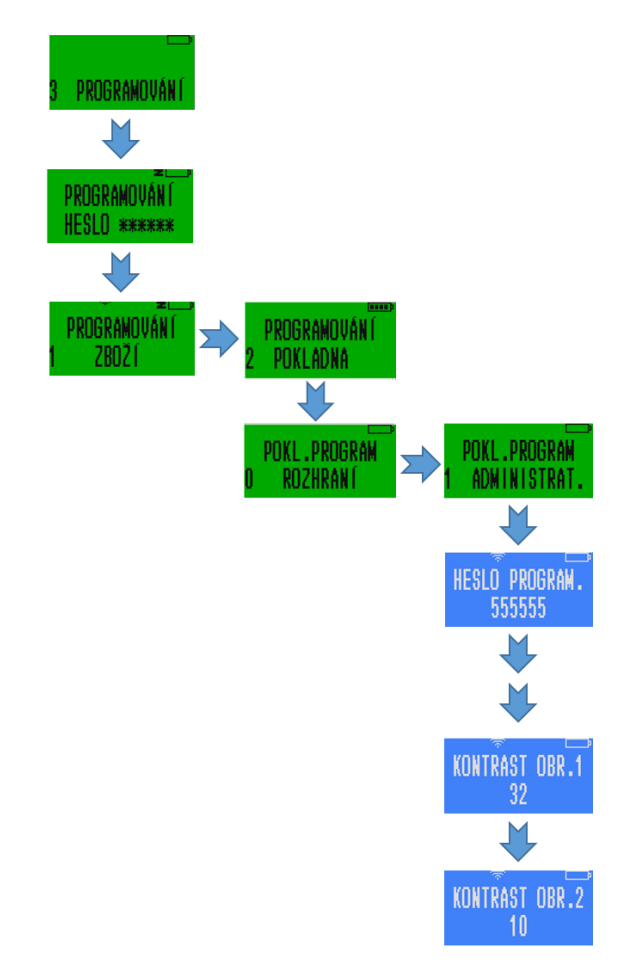

Ve webovém rozhraní najdete nastavení displejů pod ikonou Nastavení vpravo nahoře na hlavní stránce a dále v části Kontr

| Uživatelé               | Uživatelé             |         |   | 🍽 Uložit 📰 🕫 |
|-------------------------|-----------------------|---------|---|--------------|
| Záhlaví účtenky         |                       |         |   |              |
| Zpráva na konci účtenky | Záhlaví účtenky       |         |   | 🗎 Uložit 🔳 🗯 |
| Kontrast/Rovnoměrnost   |                       |         |   |              |
| Nastavení účtenky       | Zpráva na konci       | účtenky |   |              |
| Oddělení                | Kontrast/Roynor       | něrnost |   | Ø            |
| Zbožová skupina         |                       |         |   |              |
| Slevy a přírážky        | Kontrast tisku        | 50      |   |              |
| Typ platby              | Rovnoměrnost          | 10      | ۲ |              |
| Přimý prodej            | tisku                 |         |   |              |
| Komplexy                | Kontrast<br>obrazovky | 32      |   |              |
| Zboži pro komplexy      | Kontrast              | 60      |   |              |
| Počet váhových čár kódů | obrazovky klienta     |         |   |              |
| Váhové čár. kódy        | H Uložit Reset        |         |   |              |
| Seriové porty           | Nastavení účten       | ky      |   | S            |
| + ≥ ≥                   |                       |         |   |              |
|                         | Oddělení              |         |   | 💾 Uložit 📰 😂 |
|                         |                       |         |   |              |
|                         | ∠bozová skupina       | 1       |   |              |
|                         | Slevy a přírážky      |         |   | 🗎 Uložit 🔠 🛱 |
|                         | , a prirouxly         |         |   |              |
|                         | Typ platby            |         |   | 💾 Uložit 🔠 😅 |

Pokud se Vám displej zdá stále přesvětlený můžete dát parametr obrazovky ještě vyšší. Třeba 40 místo 32.

## 9.6. Nastavení pro neplátce DPH

V novějších verzích došlo ke změně pro neplátce DPH. Ověřte si proto, že máte v nastavení správný parametr.

Neplátci DPH si musí v parametrech účtenky nastavit povinně hodnotu 4096.

| tandard/        | LYNX Model: STANDARD | Sériové č.: OT48200331 | 68                            |
|-----------------|----------------------|------------------------|-------------------------------|
| okladny         |                      | 28. 9. 2917 15:20:42   | D-one                         |
| r28             |                      | v01.011.20170829       |                               |
|                 | DLLL                 | 1                      | Mastavaní                     |
|                 | -20                  | 4                      | INdistaventi                  |
|                 | Nastavení EET        |                        | Připojení na internet         |
| T starts        | Āto                  | RECE                   | Vypnuto                       |
| osledni report: | #90 v 20. 9. 2017    | wh                     | Aktivni, P-10.0.053           |
|                 | Reporty              | 9                      | Záloha                        |
|                 |                      |                        |                               |
|                 | Aktualizace firmware | Html                   | Aktualizace webového rozhraní |
|                 |                      |                        |                               |
|                 | Cloud                | 2                      | Logo na účtence               |
|                 |                      |                        |                               |
|                 |                      |                        |                               |

| 2                                                                              | Uživatelé<br>Záhlaví účtenky<br>Zpráva na konci účtenky<br>Kontrast/Rovnoměrnost<br>Nastavení účtenky | Nastavení účtenk<br>Počet řádku mezi<br>účtenkami<br>Parametry tisku      | у<br>[ о<br>[ о                                                  | 1 vypnout tisk v režimu školení,         2 tisk záhlaví po ukončení účtenky                                                                                                    |
|--------------------------------------------------------------------------------|----------------------------------------------------------------------------------------------------|---------------------------------------------------------------------------|------------------------------------------------------------------|----------------------------------------------------------------------------------------------------|
| Neplátce<br>přičtěte p<br>Příklad: p<br>zboží, chc<br>DPH, nast<br>4353 (tj. s | DPH do p<br>parametr<br>okud chci<br>i vypnout<br>avím para<br>součet 1+2                             | <b>arametr</b><br>4096.<br>tisknout<br>tisk loga<br>ametr úči<br>256+4090 | ů účtenky<br>na účtenku kód<br>a jsem neplátce<br>cenky na<br>5) | 1 sledovat zboží na skladě<br>2 zákaz programovat zboží z klávesnice<br>4 musí být vložena hmotnost zboží<br>8 kopie účtenky zakázána<br>16 neřadit zbožové reporty postupně<br>32 cena bez haléřů<br>64 vypnout zvukové signály (klávesnice, chyby)<br>128 zjednodušený režim<br>256 nutová cena povolena<br>512 Z-report vymaže zboží s nutovým množstvím<br>1024 Z-report vymaže všechno zboží<br>16384 vypnout podsvícení displeje                                                                                                    |
| 3                                                                              | Váhové čár. kódy<br>Seriové porty<br>←                                                                | Parametry účtenky<br>Maximální výše<br>účtenky                            | 0                                                                | 1 tisk kódu zboží<br>2 tisk lázvu Gucenn<br>4 tisk čísla oddělení<br>8 USB čtečka čár kódů<br>16 požadovat nulový zůstatek v pokladně před Z-reportem<br>92 zakázat negativní zůstatek pokladny<br>64 neitsknout DIČ<br>266 neitsknout DIČ<br>106 neitsknout Jož<br>106 neitsknout Jož<br>106 neitsknout Jož<br>106 neitsknout Jož<br>106 neitsknout Jož<br>106 neitsknout Jož<br>106 neitsknout Jož<br>106 neitsknout Jož<br>107 neitsknout Jož<br>108 neitsknout Jož<br>108 neitsknout Jož<br>108 neitsknout Jož<br>108 neitsknout Jož<br>109 neitsknout Jož<br>109 neitsknout Jož<br>109 neitsknout Jož<br>109 neitsknout Jož<br>109 neitsknout Jož<br>100 neitsknout Jož<br>100 |

Parametry účtenky se dají nastavovat i přímo v pokladně. Z Hlavního menu 3PROGRAMOVÁNÍ -> 3 POKLADNA -> 1 ADMINISTRAT a dále 6x stiskněte [CASH] a dostanete se na displej PARAM.ÚČTENKA kam zadáte potřebný parametr a potvrdíte tlačítkem [CASH] následně se můžete tlačítkem [VOID] vrátit do hlavního menu, nebo můžete pokladnu jen vypnout a zapnout.

PARAM.ÚČTENKA 4096

## 10. Aktualizace z verze v01.003 až po verzi v01.008

Od verze č3 již není třeba stahovat firmware z našich stránek a poslední aktualizovaná verze firmware a webového rozhraní se Vám zobrazí přímo na stránce na počítači.

# 10.1. Přihlášení do webového rozhraní pokladny a aktualizace webového rozhraní

Do webového rozhraní pokladny se přihlašujete přes Uživatelské jméno service a heslo 751426

| Přihlaste se<br>http://169.254.241.2<br>Připojení k tomuto v | 1<br>vebu není soukromé |
|--------------------------------------------------------------|-------------------------|
| Uživatelské jméno                                            | service                 |
| Heslo                                                        | 751426                  |
|                                                              | Přihlaste se Zrušit     |

U této verze ještě na hlavní stránce chybí tlačítka pro přechod na stránku aktualizace. Proto za lomítko za IP adresou smažte index.html a napište místo toho dwl.html (například 10.0.0.57/dwl.html) a dejte Enter. Tím přejdete na stránku pro aktualizaci webového rozhraní.

| 📀 Webový prohlížeč Chrome 🗙 🗅 ECR App 🗙 🕇                           |                                                             |
|---------------------------------------------------------------------|-------------------------------------------------------------|
| ← → C ③ Nezabezpečeno   169.254.241.3(/index.html                   |                                                             |
| 👯 Aplikace 🧧 Cestování 🗬 Roundcube Webmail 🔟 10 Little-Known Wey: 🔿 | Přepsat na:                                                 |
| OT48202978 Model: STANDARD S                                        | 💿 Webový prohlížeč Chrome 🛛 🗠 🕒 ECR App                     |
|                                                                     | $\leftarrow \rightarrow C$ (S) 169.254.241.21 dwl.html      |
|                                                                     | 🔢 Aplikace 📙 Cestování 🥥 Roundcube Webmail 🔟 10 Little-Know |
|                                                                     | OT48202978 Model: STAND                                     |

Po stisku enter Vám prohlížeč zobrazí stránku pro aktualizaci webového rozhraní. Bude vypadat přibližně jako na níže uvedeném obrázku jen bude možná v angličtině a s jiným identifikátorem verze, kterou v pokladně máte (na snímku je 0.1.8 což je staré číslo, vy uvidíte aktuální).

|                                              | Webová ap            | likace              |  |
|----------------------------------------------|----------------------|---------------------|--|
| Současný stav                                |                      |                     |  |
| Identifikátor:                               | 0.1.6                |                     |  |
| Datum:                                       | 13. 1. 2017 14:26:26 |                     |  |
| Popis:                                       | Release version      |                     |  |
|                                              |                      |                     |  |
| Nahrát novou verzi                           |                      |                     |  |
| Soubor k nahrání: Procházet Soubor nevybrán. | Zadit nahrávat       |                     |  |
| Dostupné aktualizace                         |                      |                     |  |
| Popis                                        | Verze                | Čas vytvoření       |  |
|                                              | 0.1.6                | 2017-01-13 18:33:35 |  |

V dolní části obrazovky máte zaškrtávací okénko. To zaškrtněte a nad ním se objeví řádek s popisem aktuální verze 0.1.12. Na tento řádek klikněte kdekoliv levým tlačítkem. Počítač Vás požádá o potvrzení, že chcete aktualizaci provézt. Potvrďte. Pokladna pohasne a během 30 vteřin následně dojde k restartu. Až se pokladna opět zapne, počkejte 20 vteřin, abychom si byli jistí, že se pokladna opět spárovala s počítačem.

#### 10.2. Aktualizace firmware

Po opětném zapnutí pokladny se sama spáruje přes wifi s počítačem. Přejděte na stránku pro nahrání firmware. Podobně jako u výše popsaného přechodu na stránku pro aktualizaci webového rozhraní, tak provedete, že za lomítko místo stávajícího **dwl.html** napište **firmware.html** a potvrdíte Enter. Tím přejdete na stránku určenou pro aktualizaci firmware.

V dolní části obrazovky naleznete zaškrtávací okénko Zobrazit všechny. To zaškrtněte a nad ním se objeví popis aktuální verze firmware v01.014 (nebo v11.014 pro černé pokladny midi). Kliněte na tento řádek kdekoliv levým tlačítkem myši. Počítač Vás požádá o potvrzení. Potvrďte a vyčkejte dokud se neobjeví potvrzení o úspěšném nahrání souboru (rozsvítí

se zelený proužek na horním okraji obrazovky).

Stiskněte na obrazovce počítače červené tlačítko Instalovat (může na něm být i nápis FLASH) a program se začne instalovat do pokladny. Pokladna pohasne a po 30 vteřinách se po úspěšné instalaci se na displeji pokladny objeví nápis "Flash OK" a pod ním uvidíte čísla verzí právě nahraného firmware a webového rozhraní, následně se pokladna vypne a zrestartuje.

Po zapnutí se sama opět spáruje s počítačem (na displeji pokladny zhasne přeškrtnuté kolečko a objeví se "schůdky", které indikují sílu signálu. Umažte text za IP adresou na počítači **/firmware.html** nechte jen IP adresu a stiskněte Enter a prohlížeč Vám zobrazí poslední verzi hlavní stránky již zaktualizovaného webového rozhraní. Pokud se nebude stránka zobrazovat stiskněte ctr+F5 pro obnovu zobrazení.

Protože se změnil způsob zabezpečení přístupu do webového rozhraní pokladny, pokladna Vás odhlásí a je třeba se přihlásit znovu přes Uživatelské jméno **admin** a heslo shodné s heslem, které jste si zvolili na pokladně jako heslo pro vstup do PROGRAMOVÁNÍ. Případně bude heslo původní továrně nastavené **555555**.

| Přihlaste se<br>http://169.254.241.21<br>Připojení k tomuto w | ebu není soukromé   |
|---------------------------------------------------------------|---------------------|
| Uživatelské jméno                                             | admin               |
| Heslo                                                         | 555555              |
|                                                               | Přihlaste se Zrušit |

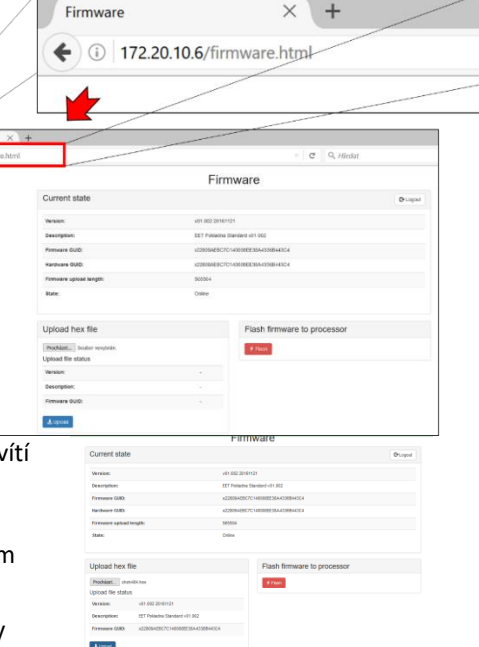

## Přeškrtnuté EET v levém horním rohu displeje

Pokud se Vám po aktualizaci objevilo v levém horním rohu přeškrtnuté EET je to proto, že v novější verzi, kterou jste si nahráli přibyla funkce, která umožňuje vypnutí EET a markování bez odesílání účtenek. Tréningový režim, který umožňuje markování aniž by účtenky odcházely na EET. Abyste se přepli do režimu EET (přeškrtnuté EET zhasne) jděte z hlavní strany webového rozhraní do Nastavení EET a tam upravte parametr u políčka Režim EET z nuly na jedničku a uložte tlačítkem pod tabulkou. Přepínání lze provádět i přímo na pokladně z režimu markování. Delším stiskem [CASH] asi dvě vteřiny rozsvítíte nápis s otázkou jestli chcete režim změnit. Krátkým stiskem č [1] a následně potvrzením [CASH] režim změnít (buď vypnete nebo zapnete). Pokud po zobrazení otázky na změnu stisknete rovnou [CASH] bez jedničky, tak ke změně nedojde.

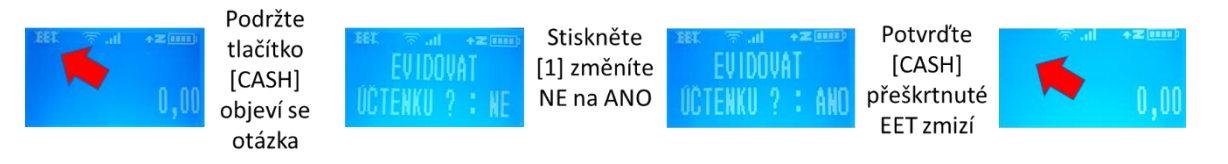

#### 10.3. Odeslání uložených účtenek na EET server

Pokladna je aktuální. Následně je třeba odeslat účtenky, které ve staré verzi nebylo kvůli změně komunikace na straně EET na server odeslat. Neodeslané účtenky indikuje šipka vedle piktogramu baterky na displeji pokladny.

Stiskněte dvakrát tlačítko [F]. Přejdete do menu RYCHLÁ VOLBA. Stiskněte tlačítko [5] objeví se nabídka k evidenci účtenek. Stiskněte tlačítko [1] potvrďte [CASH] počet aktuálně neodeslaných účtenek uvidíte na displeji pokladny. Ten by se měl postupně snižovat.

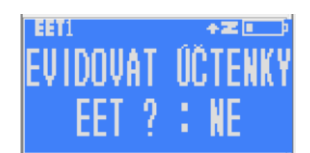

#### ÚČTENKY SE PO AKTUALIZACI STÁLE NEODESÍLAJÍ

Proveďte kontrolu, zda máte opravdu aktualizaci provedenou (viz kapitola 8 výše). Také se ještě přesvědčte, že jste před aktualizací udělali závěrku, a že Vám vlevo vedle piktogramu baterky nesvítí písmeno Z. Pokud svítí proveďte závěrku (vytiskněte Z-report). Návod v kapitole 3 na začátku dokumentu. Pak proveďte aktualizaci firmware ještě jednou.

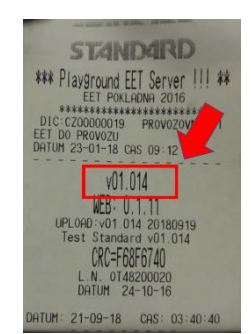

### 10.4. Uživatelské nastavení kontrastu displejů

Na rozdíl od nových verzí nebylo možné ve starých verzích upravovat kontrast displejů. Proto první co uděláme, je že si spravíme přesvětlený display.

Provedete to přímo na pokladně z menu 3 PROGRAMOVÁNÍ -> 2 POKLADNA -> 1 ADMINISTRAT a pak několikrát stiskem tlačítka [CASH] zobrazíte různá nastavení se zvolenými parametry. Postupně se Vám zobrazí heslo pro programování, heslo pro přehledy, čas pokladny, nastavení auto vypnutí, parametry, parametry a parametry účtenky a následně se objeví obrazovka pro nastavení uživatelského displeje **KONTRAST OBR.1** (zde nastavte hodnotu 32 až 40) a stisknete [CASH] a zobrazí se nastavení kontrastu zákaznického displeje **KONTRAST OBR.2** (zde nastavte hodnotu 10). Níže přesné schéma cesty v menu na pokladně:

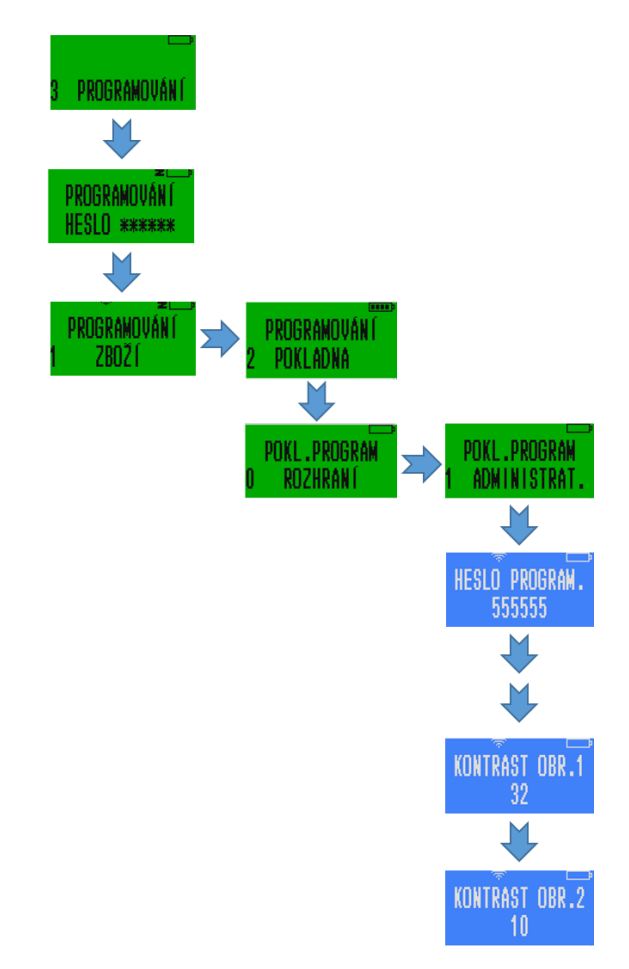

Ve webovém rozhraní najdete nastavení displejů pod ikonou Nastavení vpravo nahoře na hlavní stránce a dále v části Kontr

| Uživatelé               | Uživatelé             |         |   | 🗎 Uložit 🔳 Ø  |
|-------------------------|-----------------------|---------|---|---------------|
| Záhlaví účtenky         |                       |         |   |               |
| Zpráva na konci účtenky | Záhlaví účtenky       |         |   | 💾 Uložit 🗮 😅  |
| Kontrast/Rovnoměrnost   |                       |         |   |               |
| Nastavení účtenky       | Zpráva na konci       | účtenky |   | 🗎 Uložit 📰 S  |
| Oddělení                | Kontrast/Rovnon       | něrnost |   | C             |
| Zbožová skupina         |                       |         |   |               |
| Slevy a přirážky        | Kontrast tisku        | 50      |   |               |
| Typ platby              | Rovnoměrnost          | 10      | ۲ |               |
| Přimý prodej            | tisku                 |         |   |               |
| Komplexy                | Kontrast<br>obrazovky | 32      |   |               |
| Zboži pro komplexy      | Kontrast              | 60      |   |               |
| Počet váhových čár kódů | obrazovky klienta     |         |   |               |
| Váhové čár. kódy        | H Uložit Reset        |         |   |               |
| Seriové porty           | Nastavení účten       | ky      |   | C             |
| <b>€ 5</b> →            |                       |         |   |               |
|                         | Oddělení              |         |   | Hi Uložit 🗮 🛱 |
|                         |                       |         |   |               |
|                         | Zbožová skupina       | l       |   |               |
|                         | Slevy a přírážky      |         |   | H Uložit 🖽 🗯  |
|                         | orcey a prinazky      |         |   |               |
|                         | Typ platby            |         |   | H Uložit 🗮 S  |

Pokud se Vám displej zdá stále přesvětlený můžete dát parametr obrazovky ještě vyšší. Třeba 40 místo 32.

### 10.5. Nastavení pro neplátce DPH

V novějších verzích došlo ke změně pro neplátce DPH. Ověřte si proto, že máte v nastavení správný parametr.

Neplátci DPH si musí v parametrech účtenky nastavit povinně hodnotu 4096.

| standard/      | LYNX Model: STANDARD | Sériové č.: OT48200331 | <u>e</u>                      |
|----------------|----------------------|------------------------|-------------------------------|
| kladny         |                      | 28. 9. 2917 15:20:42   | D-OF                          |
| r28            |                      | v01.011.20170829       |                               |
|                |                      | 100                    |                               |
|                | PLU                  | 24                     | Nastavení                     |
|                | Nastavení FFT        |                        | Přinciení na internet         |
|                |                      | ALC:                   |                               |
| osledni report | #90 v 28. 0. 2017    | Wh                     | Vypuzz<br>Aktivni, P:10.0.03  |
|                | Reporty              | 0                      | Záloha                        |
| ~~             |                      |                        |                               |
|                | Aktualizace firmware |                        | Aktualizace webového rozhraní |
|                |                      |                        |                               |
|                | Cloud                |                        | Logo na účtence               |
|                |                      |                        |                               |
|                |                      |                        |                               |

| Uživatelé<br>Záhlaví účtenky<br>Zpráva na konci účtenky<br>Kontrast/Rovnoměrnost<br>Nastavení účtenky                              | Nastavení účtenky<br>Počet řádku mezi<br>účtenkami<br>Parametry tisku       | 0 1 vypnout tisk v režimu školení,<br>2 tisk záhlaví po ukončení účtenky                                                                                                    |
|----------------------------------------------------------------------------------------------------|-----------------------------------------------------------------------------|----------------------------------------------------------------------------------------------------|
| Neplátce DPH do p<br>přičtěte parametr<br>Příklad: pokud chci<br>zboží, chci vypnout<br>DPH, nastavím para<br>4353 (tj. součet 1+3 | arametrů<br>4096.<br>I tisknout i<br>tisk loga a<br>ametr účte<br>256+4096) | účtenky<br>na účtenku kód<br>a jsem neplátce<br>enky na<br>1 sledovat zboží na skladě<br>2 zákaz programovat zboží z klávesnice<br>4 musí být vložena hmotnost zboží<br>8 kopie účtenky zakázána<br>16 neřadit zodzové reporty postupně<br>32 cena bez haléřů<br>64 vypnout zvukové signály (klávesnice, chyby)<br>182 zjednodušený režim<br>256 nulová cena povolena<br>512 Z-report vymaže zboží s nulovým množstvím<br>1024 Z-report vymaže zboží s nulovým množstvím<br>1024 Z-report vymaže všechno zboží<br>16384 vypnout podsvícení displeje                                                                                                    |
| Váhové čár. kódy<br>Seriové porty<br>←                                                                                             | Parametry účtenky<br>Maximální výše<br>účtenky                              | 4353<br>1 tisk kódu zboží<br>2 tisk táska oddělení<br>4 tisk čísla oddělení<br>8 USB čtecka čár kódů<br>16 požadovat nulový zůstatek v pokladně před Z-reportem<br>32 zakázár begativní zůstatek pokladny<br>54 netisknout DIČ<br>256 netisknout DIČ<br>256 netisknout DIČ<br>156 netisknout DIČ<br>156 netisknout D |

Parametry účtenky se dají nastavovat i přímo v pokladně. Z Hlavního menu 3PROGRAMOVÁNÍ -> 3 POKLADNA -> 1 ADMINISTRAT a dále 6x stiskněte [CASH] a dostanete se na displej PARAM.ÚČTENKA kam zadáte potřebný parametr a potvrdíte tlačítkem [CASH] následně se můžete tlačítkem [VOID] vrátit do hlavního menu, nebo můžete pokladnu jen vypnout a zapnout.

PARAM.ÚČTENKA 4096

# 11. Aktualizace z verze v01.009 až po verzi v01.0011

# 11.1. Přihlášení do webového rozhraní pokladny a aktualizace webového rozhraní

Do webového rozhraní pokladny se přihlašujete přes Uživatelské jméno **admin** a heslo shodné s heslem, které jste si zvolili na pokladně jako heslo pro vstup do PROGRAMOVÁNÍ. Případně bude heslo původní továrně nastavené **555555**.

| <b>Přihlaste se</b><br>http://169.254.241.21<br>Připojení k tomuto w | l<br>ebu není soukromé |
|----------------------------------------------------------------------|------------------------|
| Uživatelské jméno                                                    | admin                  |
| Heslo                                                                | 555555                 |
|                                                                      | Přihlaste se Zrušit    |

Na hlavní stránce webového rozhraní naleznete v dolní části dvě ikony. Vlevo je to tlačítko Aktualizace firmware a vpravo Aktualizace webového rozhraní.

Po stisku tlačítka Aktualizace webového rozhraní Vám prohlížeč zobrazí stránku pro aktualizaci webového rozhraní. Bude vypadat přibližně jako na níže uvedeném obrázku jen s jiným identifikátorem verze, kterou v pokladně máte (na snímku je 0.1.6 což je starší verze vy uvidíte aktuální).

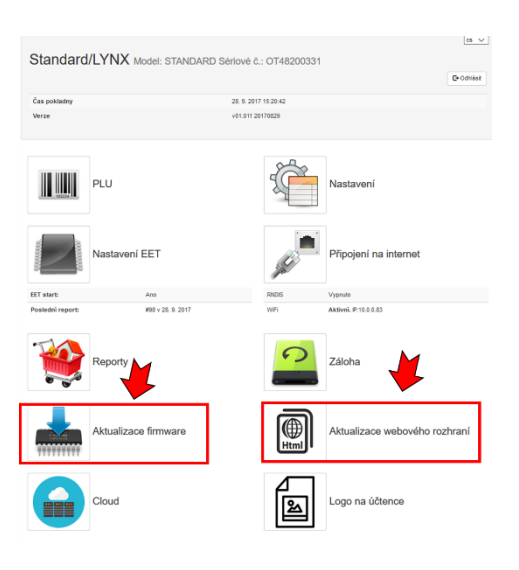

| Webová aplikace                              |                      |                     |  |  |  |
|----------------------------------------------|----------------------|---------------------|--|--|--|
| Současný stav                                |                      |                     |  |  |  |
| identifikátor:                               | 0.1.6                |                     |  |  |  |
| Datum:                                       | 13. 1. 2017 14:26:26 |                     |  |  |  |
| Popis:                                       | Release version      |                     |  |  |  |
|                                              |                      |                     |  |  |  |
| Nahrát novou verzi                           |                      |                     |  |  |  |
| Soubor k nahrání: Procházet Soubor nevybrán. | Začit nahrávat       |                     |  |  |  |
| Dostupné aktualizace                         |                      |                     |  |  |  |
| Popis                                        | Verze                | Čas vytvoření       |  |  |  |
| Release version v0.1.6                       | 0.1.6                | 2017-01-13 18:33:35 |  |  |  |
| Zobrazit všechny                             |                      |                     |  |  |  |

V dolní části obrazovky máte zaškrtávací okénko. To zaškrtněte a nad ním se objeví řádek s popisem aktuální verze 0.1.12. Na tento řádek klikněte kdekoliv levým tlačítkem. Počítač Vás požádá o potvrzení, že chcete aktualizaci provézt. Potvrďte. Pokladna pohasne a během 30 vteřin následně dojde k restartu. Až se pokladna opět zapne, počkejte 20 vteřin, abychom si byli jistí, že se pokladna opět spárovala s počítačem.

## 11.2. Aktualizace firmware

Po opětném zapnutí pokladny se sama spáruje přes wifi s počítačem. Přejděte zpět na hlavní stránku, která nahrání firmware. Podobně jako u výše popsaného přechodu na stránku pro aktualizaci webového rozhraní, tak provedete, že za lomítko místo stávajícího **dwl.html** napište **firmware.html** a potvrdíte Enter. Tím přejdete na stránku určenou pro aktualizaci firmware.

Stiskněte na obrazovce počítače červené tlačítko Instalovat (může na něm být i nápis FLASH) a program se začne instalovat do pokladny. Pokladna pohasne a po 30 vteřinách se po úspěšné instalaci se na displeji pokladny objeví nápis "Flash OK" a pod ním uvidíte čísla verzí právě nahraného firmware a webového rozhraní, následně se pokladna vypne a zrestartuje.

|                   |                                 | FIIT         | nware                       |       |
|-------------------|---------------------------------|--------------|-----------------------------|-------|
| Current state     |                                 |              |                             | Olopo |
| Wernige:          |                                 | v81.002.2018 | ingi                        |       |
| Descriptions      |                                 | EET Poliadra | Standard v91.902            |       |
| Firmware GUID:    |                                 | x220064250   | 70148088853844338844364     |       |
| Hardware GUID     |                                 | x228084880   | PC1480808838A43388643C4     |       |
| Firmwore upload   | length:                         | 565504       |                             |       |
| Statu:            |                                 | Online       |                             |       |
| Upload hex f      | ïe                              |              | Flash firmware to processor |       |
| Prochaest che     | hills ben                       |              | 6 Faces                     |       |
| Upload file stats | 5                               |              | _                           |       |
| Version           | v81.002.20181121                |              |                             |       |
| Descriptions      | EET Pokiedne Standard v01.002   |              |                             |       |
| Firmware GUID:    | x22808AEEC7C148088EE38A43368443 | 54           |                             |       |

Po zapnutí se sama opět spáruje s počítačem (na displeji pokladny zhasne

přeškrtnuté kolečko a objeví se "schůdky", které indikují sílu signálu. Umažte text za IP adresou na počítači **/firmware.html** nechte jen IP adresu a stiskněte Enter a prohlížeč Vám zobrazí poslední verzi hlavní stránky již zauktualizovaného webového rozhraní. Pokud se nebude stránka zobrazovat stiskněte ctr+F5 pro obnovu zobrazení.

## 11.3. Přeškrtnuté EET v levém horním rohu displeje

Pokud se Vám po aktualizaci objevilo v levém horním rohu přeškrtnuté EET je to proto, že v novější verzi, kterou jste si nahráli přibyla funkce, která umožňuje vypnutí EET a markování bez odesílání účtenek. Tréningový režim, který umožňuje markování aniž by účtenky odcházely na EET. Abyste se přepli do režimu EET (přeškrtnuté EET zhasne) jděte z hlavní strany webového rozhraní do Nastavení EET a tam upravte parametr u políčka Režim EET z nuly na jedničku a uložte tlačítkem pod tabulkou. Přepínání lze provádět i přímo na pokladně z režimu markování. Delším stiskem [CASH] asi dvě vteřiny rozsvítíte nápis s otázkou jestli chcete režim změnit. Krátkým stiskem č [1] a následně potvrzením [CASH] režim změnít (buď vypnete nebo zapnete). Pokud po zobrazení otázky na změnu stisknete rovnou [CASH] bez jedničky, tak ke změně nedojde.

## 11.4. Odeslání uložených účtenek na EET server

Pokladna je aktuální. Následně je třeba odeslat účtenky, které ve staré verzi nebylo kvůli změně komunikace na straně EET na server odeslat. Neodeslané účtenky indikuje šipka vedle piktogramu baterky na displeji pokladny.

Stiskněte dvakrát tlačítko [F]. Přejdete do menu RYCHLÁ VOLBA. Stiskněte tlačítko [5] objeví se nabídka k evidenci účtenek. Stiskněte tlačítko [1] potvrďte [CASH] počet aktuálně neodeslaných účtenek uvidíte na displeji pokladny. Ten by se měl postupně snižovat.

## ÚČTENKY SE PO AKTUALIZACI STÁLE NEODESÍLAJÍ

Proveďte kontrolu, zda máte opravdu aktualizaci provedenou (viz kapitola 8 výše). Také se ještě přesvědčte, že jste před aktualizací udělali závěrku, a že Vám vlevo vedle piktogramu baterky nesvítí písmeno Z. Pokud svítí proveďte závěrku (vytiskněte Z-report). Návod v kapitole 3 na začátku dokumentu. Pak proveďte aktualizaci firmware ještě jednou.

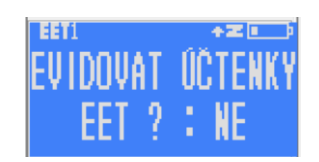

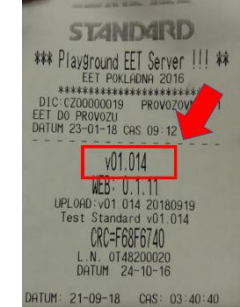

#### 11.5. Uživatelské nastavení kontrastu displejů

Na rozdíl od nových verzí nebylo možné ve starých verzích upravovat kontrast displejů. Proto první co uděláme, je že si spravíme přesvětlený display.

Provedete to přímo na pokladně z menu 3 PROGRAMOVÁNÍ -> 2 POKLADNA -> 1 ADMINISTRAT a pak několikrát stiskem tlačítka [CASH] zobrazíte různá nastavení se zvolenými parametry. Postupně se Vám zobrazí heslo pro programování, heslo pro přehledy, čas pokladny, nastavení auto vypnutí, parametry, parametry a parametry účtenky a následně se objeví obrazovka pro nastavení uživatelského displeje **KONTRAST OBR.1** (zde nastavte hodnotu 32 až 40) a stisknete [CASH] a zobrazí se nastavení kontrastu zákaznického displeje **KONTRAST OBR.2** (zde nastavte hodnotu 10). Níže přesné schéma cesty v menu na pokladně:

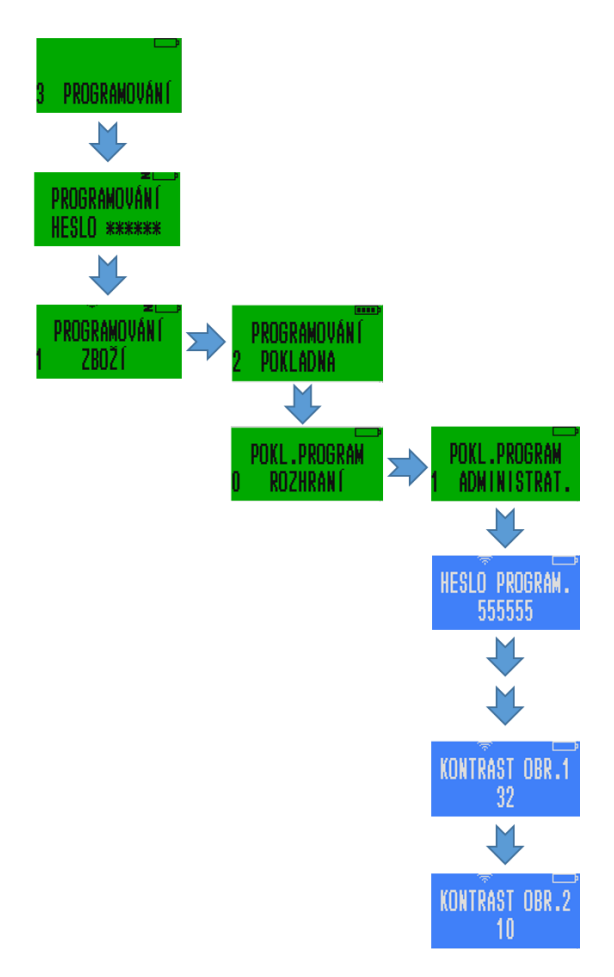

Ve webovém rozhraní najdete nastavení displejů pod ikonou Nastavení vpravo nahoře na hlavní stránce a dále v části Kontr

| Uživatelé               | Uživatelé             |         |   | 🗎 Uložit 🔳 Ø  |
|-------------------------|-----------------------|---------|---|---------------|
| Záhlaví účtenky         |                       |         |   |               |
| Zpráva na konci účtenky | Záhlaví účtenky       |         |   | H Uložit 🗮 S  |
| Kontrast/Rovnoměrnost   |                       |         |   |               |
| Nastavení účtenky       | Zpráva na konci       | účtenky |   |               |
| Oddělení                | Kontrast/Rovnom       | iěrnost |   | Ø             |
| Zbožová skupina         |                       |         |   |               |
| Slevy a přírážky        | Kontrast tisku        | 50      | ٢ |               |
| Typ platby              | Rovnoměrnost          | 10      |   |               |
| Přimý prodej            | tisku                 |         |   |               |
| Komplexy                | Kontrast<br>obrazovky | 32      | • |               |
| Zboži pro komplexy      | Kontrast              | 60      |   |               |
| Počet váhových čár kódů |                       |         |   |               |
| Váhové čár. kódy        | H Ulozit Reset        |         |   |               |
| Seriové porty           | Nastavení účteni      | SY      |   | G             |
| ← 초 ≥                   |                       |         |   |               |
|                         | Oddělení              |         |   | 🗎 Uložit 🔳 🗯  |
|                         |                       |         |   |               |
|                         | Zbožová skupina       |         |   | A Uložit 🗮 S  |
|                         |                       |         |   | H IIIožit 😑 🖪 |
|                         | Sievy a prirazky      |         |   |               |
|                         | Typ platby            |         |   | H Uložit 🔳 🕱  |

Pokud se Vám displej zdá stále přesvětlený můžete dát parametr obrazovky ještě vyšší. Třeba 40 místo 32.

### 11.6. Nastavení pro neplátce DPH

V novějších verzích došlo ke změně pro neplátce DPH. Ověřte si proto, že máte v nastavení správný parametr.

Neplátci DPH si musí v parametrech účtenky nastavit povinně hodnotu 4096.

| andard/LVNX Model: STANDARD Server 6.: OT48200031                                                                                                    |                              |                          |                        |                                |
|----------------------------------------------------------------------------------------------------|------------------------------|--------------------------|------------------------|--------------------------------|
| I S 21 S 21 V 52 K       V S 21 S 21 V 52 K       V S 21 S 21 V 52 K       PLU       Intervention       Nataveni       Intervention       Nataveni       Intervention       Intervention       Nataveni       Interveni                                                                                                    | standard/                    | LYNX Model: STANDARD S   | Sériové č.: OT48200331 |                                |
| Astaveril EET     Image: Picular State of the state of the state of th       | a pokladny                   |                          | 28. 9. 2017 15:20.42   | •                              |
| PLU Image: Constraint of the sector of the sector of | herze                        |                          | v01.011.20170829       |                                |
| PLU     Natavení       Natavení EET     Juni       Natavení EET     Natavení       Natavení EET     Natavení       Natavení EET                                                                                                    |                              |                          | 100                    |                                |
| Nataveni EET     Nataveni EET     Nataveni EET     Nataveni eET     Nataveni eET     N                                                                                                    | 10000                        | PLU                      | N.                     | Nastavení                      |
| Natural LE 1     No     Proprint na manune       1 with Add and the Add and the A                                      |                              | Nostavoní EET            |                        | Dingioní na internet           |
| Take     As     BCC     Type/de       Servers     Reporty     If all all all all all all all all all al                                                                                                    |                              | Nasavon een              | july -                 | Рпројени на инетнос            |
| Reporty     Image: Caloba       Aktualizace firmware     Image: Caloba       Coud     Image: Caloba                                                                                                    | ET start:<br>osledni report: | Aza<br>895 v 28. 9. 2017 | RADES<br>WPI           | Vypnizo<br>Aktivni. IP:10.0.03 |
| Atualizace firmware     Image: Coulder of the second second        | -                            | Reporty                  | 5                      | Záloha                         |
| Aktualizace firmware     Image: Court     Aktualizace webowitho rothram       Image: Court     Image: Court     Image: Court                                                                                                    |                              |                          |                        |                                |
| Coud Logo na últence                                                                                                    |                              | Aktualizace firmware     |                        | Aktualizace webového rozhran   |
| Cloud Cloud                                                                                                    | ******                       |                          |                        |                                |
|                                                                                                    |                              | Cloud                    |                        | Logo na účtence                |
|                                                                                                    |                              |                          |                        |                                |
|                                                                                                    |                              |                          |                        |                                |

| Uživate<br>Záhlavi<br>Zpráva<br>Kontra:<br>Nastav                                            | elé<br>í účtenky<br>i na konci účtenky<br>st/Rovnoměrnost<br>iení účtenky | Nastavení účtenk<br>Počet řádku mezi<br>účtenkami<br>Parametry tisku | y 3<br>0<br>1 vypnout lisk v režimu školení,<br>2 tisk záhlaví po ukončení účtenky                                                                                                    |   |
|----------------------------------------------------------------------------------------------|---------------------------------------------------------------------------|----------------------------------------------------------------------|----------------------------------------------------------------------------------------------------|---|
| Neplátce DF<br>přičtěte par<br>Příklad: pok<br>zboží, chci v<br>DPH, nastav<br>4353 (tj. sou | PH do p<br>ametr 4<br>cud chci<br>ypnout<br>iím para<br>učet 1+2          | arametri<br>1096.<br>tisknout<br>tisk loga<br>metr účt<br>256+4096   | ů účtenky<br>: na účtenku kód<br>a jsem neplátce<br>tenky na<br>6)<br>: na účtenku kód<br>b obje účtenky zkázňa<br>: na účtenky kód<br>: na účtenky zkázňa<br>: sem neplátce<br>tenky na<br>: sem nepláte<br>: se se se se se se se se se se se se se                                                                                                    |   |
| Văhové<br>Seriové<br>←                                                                       | é čár, kódy<br>é porty                                                    | Parametry účtenky<br>Maximální výše<br>účtenky                       | 4353       1 tisk kódu zboží         2 tisk tážvá dodělení         4 tisk čísla oddělení         8 USB člekka čár kódů         16 požadovat nulový zůstatek v pokladně před Z-reportem         32 zakázat negativní zůstatek pokladný         24 neiškovat Důř         256 řetisknout logo         266 nejkonut Důř         266 nejkonut Důř         266 nejkonut Důř         265 nejkonut Důř         266 nejkonut Důř         266 nejkonut Důř         266 nejkonut Důř         266 nejkonut Důř         266 nejkonut Důř         266 nejkonut Důř         266 nejkonut Důř         266 nejkonut Důř         266 nejkonut Důř         266 nejkonut Důř         266 nejkonut Důř         266 nejkonut Dřít         265 nejkonut Dřít         265 nejkonut Dřít         265 nejkonut Dřít         265 nejkonut Dřít         265 nejkonut Dřít         265 nejkonut Dřít         265 nejkonut Dřít         265 nejkonut Dřít         265 nejkonut Dřít         265 nejkonut Dřít         265 nejkonut Dřít         265 nejkonut Dřít         265 nejkonut Dřít         265 nejkonut D | n |

Parametry účtenky se dají nastavovat i přímo v pokladně. Z Hlavního menu 3PROGRAMOVÁNÍ -> 3 POKLADNA -> 1 ADMINISTRAT a dále 6x stiskněte [CASH] a dostanete se na displej PARAM.ÚČTENKA kam zadáte potřebný parametr a potvrdíte tlačítkem [CASH] následně se můžete tlačítkem [VOID] vrátit do hlavního menu, nebo můžete pokladnu jen vypnout a zapnout.

PARAM.ÚČTENKA 4096

# 12. Aktualizace z verze v01.012

## 12.1. Přihlášení do webového rozhraní pokladny a aktualizace

Do webového rozhraní pokladny se přihlašujete přes Uživatelské jméno **admin** a heslo shodné s heslem, které jste si zvolili na pokladně jako heslo pro vstup do PROGRAMOVÁNÍ. Případně bude heslo původní továrně nastavené **555555**.

| Přihlaste se<br>http://169.254.241.21<br>Připojení k tomuto w | ebu není soukromé   |
|---------------------------------------------------------------|---------------------|
| Uživatelské jméno                                             | admin               |
| Heslo                                                         | 555555              |
|                                                               | Přihlaste se Zrušit |

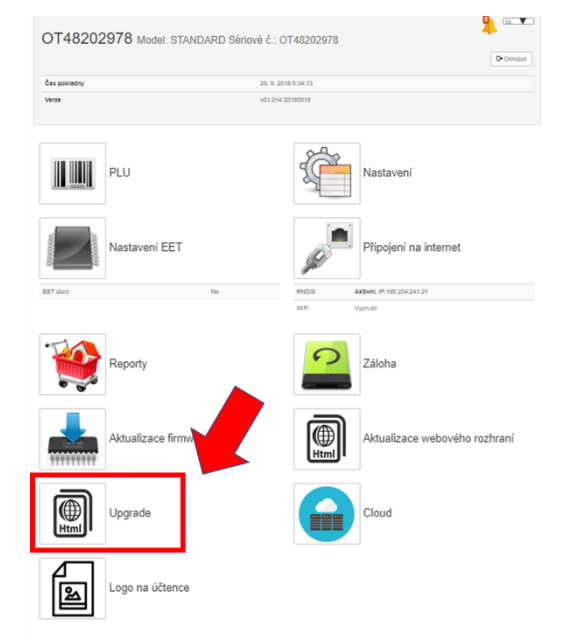

Na hlavní stránce webového rozhraní naleznete dole tlačítko Upgrade. Stiskněte jej. Otevře se Vám stránka pro aktualizaci. Stiskněte červené tlačítko instalovat. Počítač Vás postupně provede celou aktualizací.

## Aktualizace firmware a webového rozhraní

| Před aktualizací uzavřete směnu Z-reportem. Na displeji pokladny nesmí svítit Z. Stiskem Instalovat zahájíte aktualizaci. |                                   |                                  |                     |  |
|----------------------------------------------------------------------------------------------------|-----------------------------------|----------------------------------|---------------------|--|
| Instalovat                                                                                                    |                                   |                                  | Uzavřít směnu       |  |
|                                                                                                    |                                   |                                  |                     |  |
| Aktuální verze firmv                                                                                                    | Vare C+ Odhlásit se               | Aktuální verze webového rozhraní |                     |  |
|                                                                                                    |                                   |                                  |                     |  |
| Verze:                                                                                                    | v11.012 20180328                  | Verze:                           | 0.1.12              |  |
| Popis:                                                                                                    | EET Pokladna Standard B v11.012   | Datum:                           | 4. 4. 2018 16:33:44 |  |
| Firmware GUID:                                                                                                    | x89B66E6687AA4DDDB01E3E6D6D27DBDE |                                  |                     |  |
| Hardware GUID:                                                                                                    | x22809AEBC7C140008EE38A4336B443C4 |                                  |                     |  |
| Velikost nahrávaného<br>firmware:                                                                                         | 0                                 |                                  |                     |  |
| Status:                                                                                                    | Online                            |                                  |                     |  |

## 12.2. Odeslání uložených účtenek na EET server

Pokladna je aktuální. Následně je třeba odeslat účtenky, které ve staré verzi nebylo kvůli změně komunikace na straně EET na server odeslat. Neodeslané účtenky indikuje šipka vedle piktogramu baterky na displeji pokladny. Stiskněte dvakrát tlačítko [F]. Přejdete do menu RYCHLÁ VOLBA. Stiskněte tlačítko [5] objeví se nabídka k evidenci účtenek. Stiskněte tlačítko [1] potvrďte [CASH] počet aktuálně neodeslaných účtenek uvidíte na displeji pokladny. Ten by se měl postupně snižovat.

#### ÚČTENKY SE PO AKTUALIZACI STÁLE NEODESÍLAJÍ

Proveďte kontrolu, zda máte opravdu aktualizaci provedenou (viz kapitola 8 výše). Také se ještě přesvědčte, že jste před aktualizací udělali závěrku, a že Vám vlevo vedle piktogramu baterky nesvítí písmeno Z. Pokud svítí proveďte závěrku (vytiskněte Z-report). Návod v kapitole 3 na začátku dokumentu. Pak proveďte aktualizaci firmware ještě jednou.

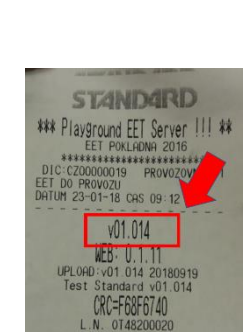

## 13.Reset pokladny, tovární nastavení

Resetem pokladny dojde k úplnému vymazání všech individuálních nastavení a smazání všech čítačů. Reset se inicializuje v okamžiku, kdy se po instalaci firmware rozsvítí na displeji pokladny nápis FLASH-OK. V tom okamžiku při stisku klávesy [00] na pokladně se na displeji objeví výzva k zadání hesla pro programování (heslo pro programování je továrně 555555) a následným stiskem [1] a potvrzením ANO stiskem [CASH] se nastartuje proces resetu, který trvá několik minut. **POZOR!!!** Věnujte pozornost při zadávání data. Pokud se spletete a spustíte procese resetu, tak následná změna data je možná opět pouze přes spuštění továrního resetu. Až se pokladna zresetuje, bude třeba nahrát do pokladny znovu software webového rozhraní přes ikonku Aktualizace webového rozhraní, kterou najdete na hlavní straně na počítači vpravo dole.

# 14. Základní pravidla pro pohyb v menu tlačítkové pokladny

Pokladnu pustíte podržením tlačítka [也]. <mark>U pokladny Standard black stisknutím výklopného tlačítka na levém</mark> boku pokladny vedle vstupu pro adaptér. Tlačítko se vrátí do původní polohy.

Na displeji se objeví první "záložka" hlavního menu 0 PŘIHLÁŠENÍ. Hlavní menu má 5 záložek:

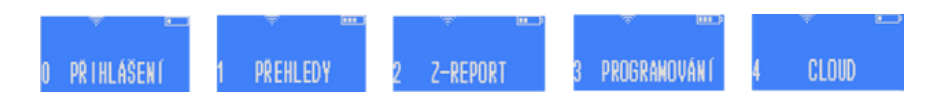

Výrazy z velkých písmen v hranatých závorkách představují v tomto návodu jednotlivá tlačítka. Například [CASH]. Například sekvence pro ověření komunikace s EET serverem finanční správy by byla zapsána takto [F][F][7][CASH] (tj. dvojitým stiskem tlačítka [F] se přechází do rychlého menu, které je popsáno níže v této kapitole, a pod číslem 7 se nachází funkce testu komunikace. Stiskem tlačítka [CASH] se potvrdí provedení kontroly spojení s EET serverem.) U pokladen Standard black se do rychlého menu přechází stiskem tlačítka [MENU]

Každá záložka nebo funkce má před názvem (popisem) číslo (viz snímky displejů v hlavním menu pokladny výše). Toto číslo můžete stisknout na klávesnici a daná funkce nebo záložka se Vám zobrazí. Například pokud po zapnutí pokladny na Vás svítí záložka O PŘIHLÁŠENÍ, tak stiskem čísla 3 se Vám zobrazí záložka 3

PROGRAMOVÁNÍ. Nicméně na tuto záložku se můžete dostat i opakovaným stiskem tlačítka [-%] nebo [+%], která zajišťují pohyb po menu v horizontální poloze.

**[CASH]** pohyb v pyramidě menu směrem dolů, potvrzení zvolené volby, nebo zadaného údaje/názvu/hesla a pod. **Poznámka:** V této kapitolce popisujeme jen funkce vztahující se k pohybu v menu pokladny. Jednotlivé klávesy mohou nést i jiné funkce. Například jste-li v režimu markování, tak delším podržením klávesy [CASH] se přepínáte mezi režimi "s EET" a "bez EET".

[VOID] návrat v menu o úroveň výš, vymazání posledního zadaného znaku

[-%] [+%] horizontální pohyb v jedné úrovni menu

U pokladny STANDARD mini dvě stisknutí tlačítka **[F]** vyvolá menu RYCHLÁ VOLBA (je třeba být v základním menu pokladny nebo v režimu markování). <mark>U pokladny STANDARD Black se toto menu vyvolá stiskem tlačítka [MENU].</mark>

**[C]** zruší celý zadaný text (pro smazání posledního znaku a jeho opravu používejte **[VOID]**. Tlačítkem **[C]** se také zastavují tisky potenciálně dlouhých přehledů (například tisk kompletního seznamu nastavených PLU v pokladně.

[C] maže libovolnou chybovou hlášku

Po několika vteřinách bez aktivity se na displeji zobrazí datum a čas. Stiskem libovolné klávesy se toto zobrazení vypne a je možné pokračovat.

Písmena, znaky a čísla se zadávají přes numerickou klávesnici příslušným počtem stisků příslušného tlačítka (jak na jednoduchém tlačítkovém mobilu). Delším podržením klávesy vložíte rovnou příslušné číslo.

**Přepínání mezi malými a velkými písmeny při psaní textu na pokladně** - stiskem klávesy se znakem desetinné čárky [, ] vlevo od tlačítka [01]. **Symboly:** [7] nese symboly: &'()\*,-./! [8] nese symboly: @\_ [0] nese symboly: +:;<=>?%\$€

Celou mapu menu na pokladně naleznete v příloze na konci Uživatelského manuálu v kapitole 12.8.

#### Rychlý přístupu k některým funkcím na pokladně

Pokud se nacházíte v základním menu, tak stiskem dvakrát po sobě klávesy [F] v případě STANDARD Black stiskem klávesy [MENU] se dostanete do nabídky RYCHLÁ VOLBA. Ta slouží k tomu, aby bylo možno rychle vykonat některé často prováděné funkce.

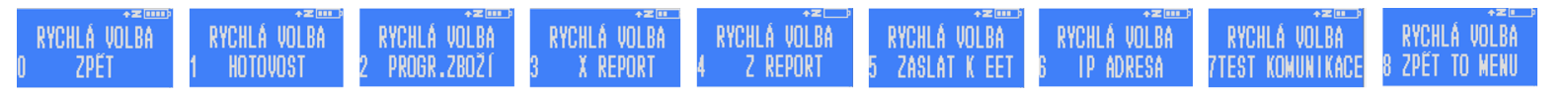

--- KONEC DOKUMENTU ---